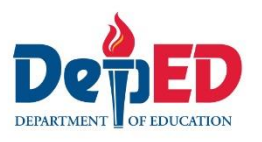

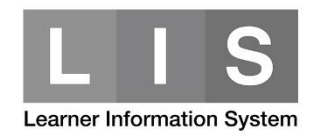

## **Enrolment of 2<sup>nd</sup> Semester for SHS**

## To enrol a SHS learner for 2<sup>nd</sup> semester, here are the steps:

1. Go to LIS website <a href="http://lis.deped.gov.ph/">http://lis.deped.gov.ph/</a> and login using your LIS user account.

| Please sign in                                                                                                    |
|----------------------------------------------------------------------------------------------------|
| Username                                                                                                    |
| Password                                                                                                    |
| Sign in                                                                                                    |
|                                                                                                    |
| Forgot password?                                                                                                    |
| For class advisers, request School Head or designated<br>school system administrator to reset password. For<br>school heads, request Division Planning Officer to<br>reset password. |
|                                                                                                    |

2. Once login, click the Learner Information System link.

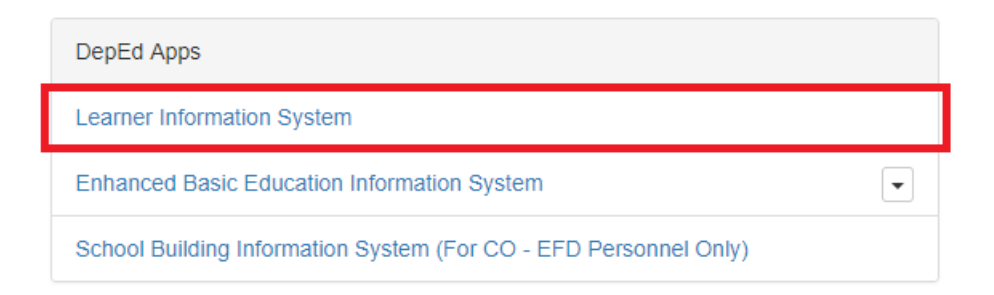

3. Click the Senior high school tab. Then, click the View Enrolment button of the learner's section.

|  | Dashboard | Early Registration | Quick Count | List of Classes | Transfers 55 | School Forms - | Senior high school | Data Corrections | Support |
|--|-----------|--------------------|-------------|-----------------|--------------|----------------|--------------------|------------------|---------|
|--|-----------|--------------------|-------------|-----------------|--------------|----------------|--------------------|------------------|---------|

4. On the left side pane, click List of Classes to create class.

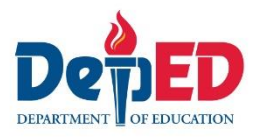

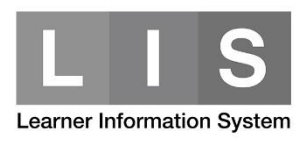

| Senior high school |
|--------------------|
| Overview           |
| 1st Semester       |
| Enrolment 54       |
| List of Classes 2  |
| 2nd Semester       |
| Enrolment          |
| List of Classes    |
| Support            |

## Note:

For private SHS schools, school calendar for 2<sup>nd</sup> semester must be set first.

To do this:

1. Click the Settings.

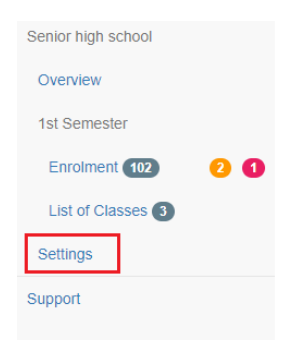

- 2. Click the Update button.
- SY 2017 2018 settings

| School Calendar |                    |                    |
|-----------------|--------------------|--------------------|
|                 | Opening of classes | Closing of classes |
| 1st semester    | Jun 5, 2017        | Oct 20, 2017       |
| 2nd semester    | not set            | not set            |
|                 |                    | Update             |

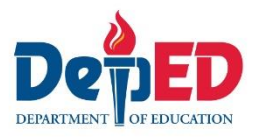

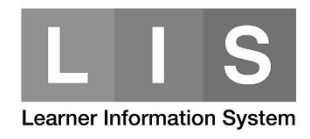

3. Set the date. Then, click the Update button again.

SY 2017 - 2018 settings

| School Calendar                                                   |                    |                    |
|-------------------------------------------------------------------|--------------------|--------------------|
|                                                                   | Opening of classes | Closing of classes |
| 1st semester<br>Enrolment record exist. Parameters are read-only. | Jun 5, 2017        | Oct 20, 2017       |
| 2nd semester                                                      | Nov • 6 • 2017 •   | Mar 🔻 23 🔻 2018 🔻  |
| Cancel                                                            |                    | Update             |

A notification message will be received once the date had been successfully updated.

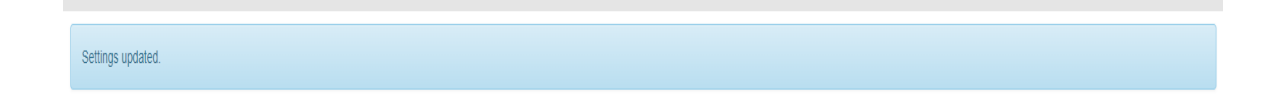

You can start creating class.

5. Click the Add Class button.

| Senior high school class list 2nd semester |              |
|--------------------------------------------|--------------|
| SY 2017 - 2018 class list                  | 2nd Semester |
|                                            | Add class    |

6. Complete the required fields. Then, click the Add class button.

| Senior high school |              |
|--------------------|--------------|
| Add class          | 2nd Semester |
| Grade level        |              |
| select             | •            |
| Program            |              |
| select             | •            |
|                    |              |
| Section Name       |              |
|                    |              |
|                    |              |
| Add class          | Back to list |

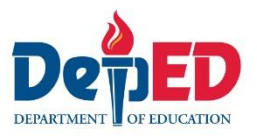

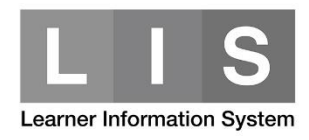

8. To start enroling the learner/s, look for the Class. Then, click the Enrol or Enrolment link.

|   |                                                  |             |              | Enrolment |   |   |                      |
|---|--------------------------------------------------|-------------|--------------|-----------|---|---|----------------------|
| # | Program                                          | Grade level | Section name | м         | F | т |                      |
| 1 | Academic Track<br>Humanities and Social Sciences | 12          | ABC          | 1         | 0 | 1 | Enrol Enrolment Edit |

- 9. Follow the same process in enroling a learner.
- 10. A notification message will be displayed once the learner has been successfully enrolled in the 2<sup>nd</sup> semester.

Learner enrolment saved.

The learner's name will reflect in the masterlist.